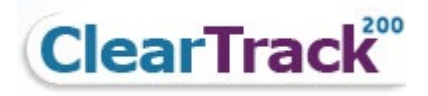

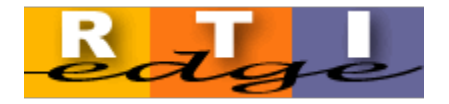

# ClearTrack 200 and RTI Edge Parent Portal Help Documentation

# Table of Contents

| Parent Portal                 | 2 |
|-------------------------------|---|
| Parent Access and View        | 2 |
| Signing a document            | 4 |
| New Document Notification     | 5 |
| Security:                     | 7 |
| Portal Invitation Reset email | 8 |

#### **Parent Access and View**

Prior to accessing the Parent Portal to view documents relating to your student's Academic Intervention Services (AIS), Response to Intervention Services (RTI) or Special Education Services, an invitation e-mail from the district is required.

If you have not received an invitation to access your student documents, please contact your district or student's teacher. Once an e-mail invitation is received with a secure link and temporary access code. The e-mail will look similar to this:

|                                                                                               | CT Support                              | Help Cleartrack200                                                                             | 9:28 AM                              |
|-----------------------------------------------------------------------------------------------|-----------------------------------------|------------------------------------------------------------------------------------------------|--------------------------------------|
| This m                                                                                        | essage was sent with                    | Low importance.                                                                                | ]                                    |
|                                                                                               | -                                       |                                                                                                | *                                    |
| * This is<br>Student                                                                          | s an auto generate<br>Management Sys    | d e-mail notification from your ClearTrack<br>tem at EDistricta. Please <b>Do Not Reply</b> to | 200 and/or RTI Edge<br>this message! |
| Hi Ppare<br>200 (or                                                                           | entw, please click<br>RTI Edge) Parent, | on the secure link below from <i>EDistricta</i> for Guardian portal.                           | access to the ClearTrack             |
| Your ter                                                                                      | mporary access co                       | de is: R2AUQMGQ                                                                                |                                      |
| Click he                                                                                      | re to access your                       | student's documents                                                                            |                                      |
| If you have any questions or need further information, please contact your student's teacher. |                                         |                                                                                                |                                      |
| Please note the invitation will expire in 7 days.                                             |                                         |                                                                                                |                                      |
| Cle                                                                                           | arTrack                                 | 0                                                                                              |                                      |

Click the link: <u>Click here to access your student's documents</u>.

The initial invite link will bring you to a Portal Welcome page:

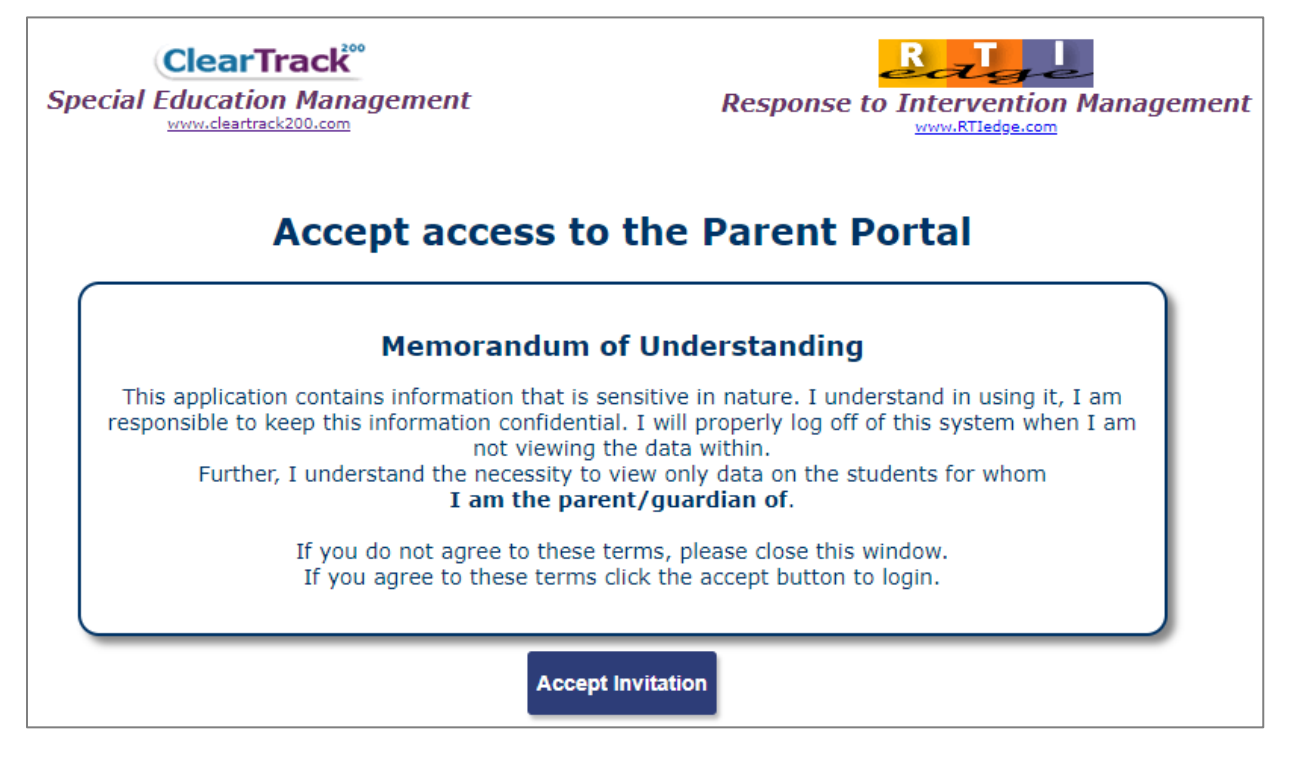

- Enter your **e-mail address** and **temporary access code**. Note: the temporary access will expire after 7 days. If you do not initially login before the expiry time, a new invite e-mail will be needed.
- Contact your district.

| ACC                            | EPT PORTAL INVITATION                             |
|--------------------------------|---------------------------------------------------|
| Welcome to the ClearTrack 200  | )/RTIEdge Parent Portal. Please enter your e-mail |
| address and the access code ye | ou received and click Continue to proceed:        |
|                                |                                                   |
|                                |                                                   |
| Your E-Mail address            |                                                   |
| Access code                    |                                                   |
| Access code                    |                                                   |
|                                |                                                   |

A screen displays to validate your access:

- Enter your **5 digit zip code**.
- Enter the **date of birth** for each of **your students**.

| USER VALIDATION                                                                            |  |  |  |
|--------------------------------------------------------------------------------------------|--|--|--|
| For additional security, you need to enter your 5 digit zip code and the date of births of |  |  |  |
| the students you are linked to.                                                            |  |  |  |
|                                                                                            |  |  |  |
| Your ZIP code 12345                                                                        |  |  |  |
| Tanner January 🔻 🛛 🔻 1995 🔻                                                                |  |  |  |
| Continue Cancel                                                                            |  |  |  |
|                                                                                            |  |  |  |

- **Create your password**. Note, the required characters for the password. The password will turn green when all required characters have been entered.
- **Reenter** the password just created.
- Click the **Continue** button.

| PASSWORD SETUP                                                                                                    |          |  |  |
|----------------------------------------------------------------------------------------------------|----------|--|--|
| You now need to setup a unique password that you will use the next time you login to                                                                                             |          |  |  |
| the Parent Portal.                                                                                                    |          |  |  |
| The password must contain:                                                                                                    |          |  |  |
| <ul> <li>at least 8 characters in length</li> <li>include a mix of upper and lower case characters</li> <li>number(s)</li> <li>and special characters, such as !,*,\$</li> </ul> |          |  |  |
| Enter your new password                                                                                                    | <b>o</b> |  |  |
| Re enter the same password                                                                                                    | 0        |  |  |
| Continue                                                                                                    |          |  |  |
|                                                                                                    |          |  |  |

A screen displays indicating the password has been successfully setup.

• Click the **Continue** button.

|                   | PASSWORD SETUP                                                       |
|-------------------|----------------------------------------------------------------------|
| Your new passwo   | ord has been saved successfully. Click Continue to go to the Portal. |
| In future, to acc | ess the Portal, the Web address will be                              |
| https://clearti   | ack.wnyric.org/CT3_Portal.html                                       |
| Continue          | Cancel                                                               |

You are now logged into the parent portal. From this view, you are able to see each of your students and any relevant documents for each student.

| ClearTrac                    | CLEARTRACK 200/RTIEDGE                                                                      |
|------------------------------|---------------------------------------------------------------------------------------------|
| Settings Help<br>2019 - 2020 |                                                                                             |
|                              | Welcome to the Parent Portal                                                                |
|                              | Important News items Hide News                                                              |
| My Student(s)                |                                                                                             |
|                              | Erik W<br>06/29/2012<br>3407 Education Drive<br>Part 200 Town, NY, 55555<br>View 1 Document |

- **Click** the <u>View Documents</u> to display a list of available documents below the student.
- **Click** on the PDF document. The document will open for viewing.

| Hide 1 Document             |                    |             |              |
|-----------------------------|--------------------|-------------|--------------|
| Document                    | Added              | Last Viewed | Signed       |
| 504 Accom Plan [06/12/2019] | 05/15/2020 3:27 pm |             | Not required |
|                             |                    |             |              |

Note: Districts may setup documents that require a signature. If a document requires a signature, that is indicated in red in the signed column.

#### Signing a document

When viewing the document, a Sign Document button displays.

• Click the **Sign Document** button. A message displays that you are about to electronically sign the document and if you want wish to continue. Click **Yes** to sign the document. A date and time is stored indicating the document has been signed and accepted by the parent/guardian/spouse.

|                                                  | _   |
|--------------------------------------------------|-----|
| Sign Document Close                              |     |
|                                                  |     |
| Click here to move                               | 1   |
| Question                                         |     |
| Your about to electronically sign this document. |     |
| ( Do you wish to continue?                       | act |
| Skill Area: Literacy Skill; Comprehension        |     |

Note: The Portal session will expire after 10 minutes of inactivity.

| Mandated Draft IEP - So | Click here to move                   | 20 10:54 am |
|-------------------------|--------------------------------------|-------------|
| STATE MANDATED IEP -    | Session Expired                      | 0 10:53 am  |
|                         | Sorry, but your session has expired. |             |
|                         | Ok                                   |             |

# Once your account is validated and password setup:

If you click the link from the initial invite e-mail after validating your account, this screen displays. The screen displays a message that the portal invitation has already been accepted with the portal link for future reference.

• Click the Click HERE link to log back into the portal.

| CLEARTRACK 200/RTIEDGE PARENT PORT                            | AL         |
|---------------------------------------------------------------|------------|
| You have already accepted the Portal Invitation.              |            |
| future you can access the Portal directly by using the follow | wing link. |
| cleartrack.wnyric.org/CT3_Portal.html                         |            |
| Click HERE to login now.                                      |            |
| Close Window                                                  |            |

# New Document Notification

When a new document is added to the portal, the parent/guardian/spouse will receive a New Document e-mail notification. **Click the link**: Click here to access your student documents.

Login to the portal with your e-mail address and password.

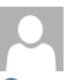

Cleartrack 200/RTIEdge New Document Notification [NBRTLA\_280]

1 This message was sent with Low importance.

 $\sim$ 

\* This is an auto generated e-mail notification from your ClearTrack 200 and/or RTI Edge Student Management System at ZDB3 (ME). Please **Do Not Reply** to this message!

Hi Bparento, you have 1 new student document ready to view. Please click on the secure link below from *ZDB3 (ME)* to access the ClearTrack 200 (or RTI Edge) Parent/Guardian portal.

Click here to access your student's documents

If you have any questions or need further information, please contact your student's teacher.

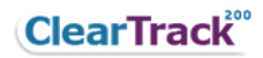

### Security

For security, if you enter the incorrect e-mail and or password 3 times, your account will be locked for 1 hour. It is recommended to click the <u>Forgot Password</u> link before your account is locked. This will generate an account reset and a new invite e-mail will be sent to your e-mail. You will need to revalidate your portal access.

| CLEARTRACK 200/RTIEDGE PARENT PORTAL                                                                                          |                               |   |  |  |
|----------------------------------------------------------------------------------------------------|-------------------------------|---|--|--|
| Welcome. Please enter your e-mail address and password and click Login to proceed:<br>The account has been locked for 1 hour. |                               |   |  |  |
| Your E-Mail address                                                                                                    |                               |   |  |  |
| Your password (case sensitive)                                                                                                |                               | 6 |  |  |
|                                                                                                    | Login Cancel Forgot password? |   |  |  |

### Forgot Password:

If you forget your password, click the <u>Forgot password</u> link on the portal login.

| CLEARTRACK 200/RTIEDGE PARENT PORTAL                  |                                                      |       |  |
|-------------------------------------------------------|------------------------------------------------------|-------|--|
| Welcome. Please enter your e-mail addres              | ss and password and click Login to pro-              | ceed: |  |
| Your E-Mail address<br>Your password (case sensitive) | aparent123@gmail.com<br>Login Cancel Forgot password | ●     |  |

• Enter your e-mail address and click the continue button.

| CLEARTRA                       | ACK 200/RTIEDGE PARENT PORTAL                         |
|--------------------------------|-------------------------------------------------------|
| orgotten your password? Please | enter your e-mail address and click Continue to proce |
|                                |                                                       |
| Your E-Mail address            | aparent123@gmail.Com                                  |
|                                |                                                       |

A message will display indicating: a new Portal Invitation will be e-mailed shortly.

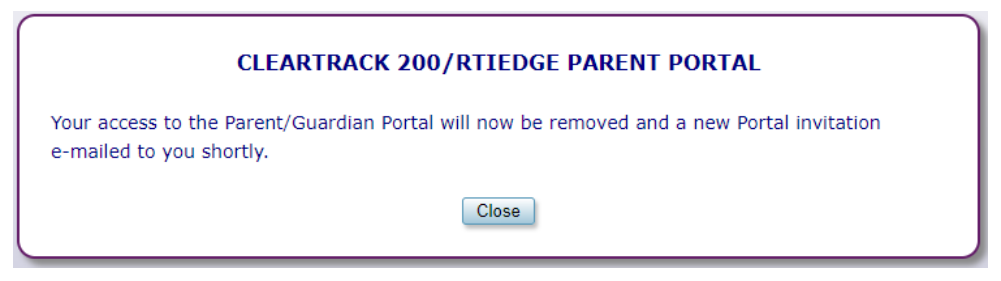

• Check your e-mail for the Portal Invitation (Reset) e-mail.

# Portal Invitation Reset email

| CT Support Help Cleartrad:200<br>Cleartrack 200/RTIEdge Portal Invitation (Reset) [NBRTLA_160]<br>This message was sent with Low importance.        | 10:53 AM            |  |
|----------------------------------------------------------------------------------------------------|---------------------|--|
| * This is an auto generated e-mail notification from your ClearTrack 200 and/o<br>Management System. Please <b>Do Not Reply</b> to this message!    | or RTI Edge Student |  |
| Hi Aspousem, please click on the secure link to reset your access to the Clear<br>Edge) Parent/Guardian portal. Your access code is <b>ZUATAZ4E</b> | Frack 200 (or RTI   |  |
| Click here to access your student's documents                                                                                                    |                     |  |
| If you have any questions or need further information, please contact your student's teacher.                                                       |                     |  |
| Please note the invitation will expire in 7 days.                                                                                                   |                     |  |
| <b>ClearTrack</b> <sup>200</sup>                                                                                                    |                     |  |

• Proceed with clicking the link to validate your access and setup a new password.